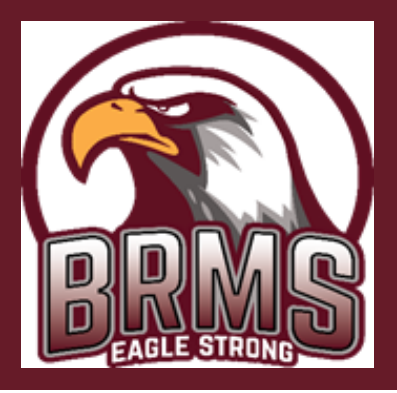

TTH GRADE STUDENT RESOURCES

BLACKMON ROAD MIDDLE SCHOOL

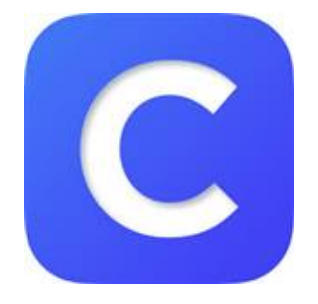

#### CLEVER

Students will find this icon in their menu when clicking at the bottom of their screen. If they can't locate it, go to https://muscogee.k12.ga.us/Families and find the Clever portal there. From here, they will be able to access everything else (e.g. Canvas)!

# CANVAS: CHECK HERE 1ST!

Students will find all their class websites in one place. Teachers will put their class syllabus, schedules, expectations, assignments, tests, etc. on here. The calendar feature on here is quite helpful!

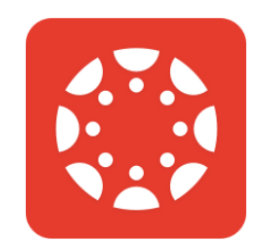

Canvas

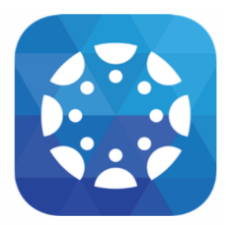

PARENT

Parents! **Please download the Canvas app!** \*This is the primary way teachers will communicate with you. You can also keep track of your student's assignments and progress. Have your student go to their Canvas -> Settings -> Pair with Observer -> Use student pairing code to connect with them in the app!

# ELA & MATH: TEXTBOOK

To access the ELA textbook, find this icon in Clever. Ensure it says: Georgia Collections - Grade 7 To access the math textbook, click on the same icon, but ensure it says: GOMath - Grade 7

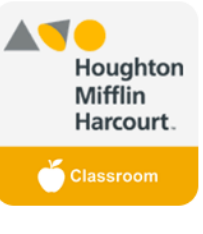

GoMath/ELA/G A Collections

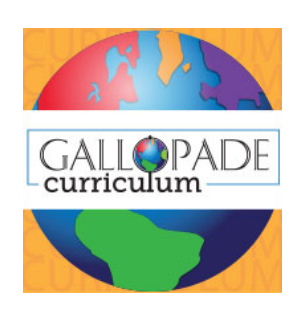

# SOCIAL STUDIES: TEXTBOOK

To access the Social Studies textbook, find this icon in Clever. Your teacher will post instructions on Canvas for which assignments to complete in Gallopade.

# SCIENCE: TEXTBOOK

Science Textbooks will be not be issued to 7th graders. Teachers will utilize resources that students can access via Canvas, such as CK12.org, Brainpop, USA Test Prep, & teacher documents

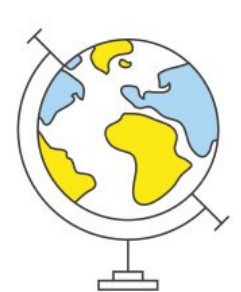

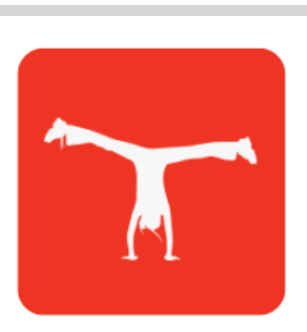

Achieve3000

#### ELA, SCIENCE, & SOCIAL STUDIES: ACHIEVE

Students will take their Level Set when signing into Achieve the first time. It is imperative that they do their best on this! From here out, they will be assigned articles to read to help their reading!

### ELA: LEXIA

Students will take an initial placement test, determining their recommended work time per week. Then they will then work on Grammar, Comprehension, & Word Study each week to improve their skills!

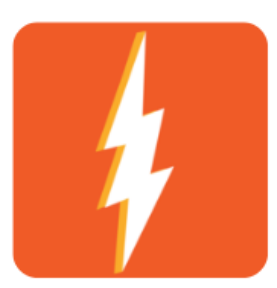

Lexia PowerUp

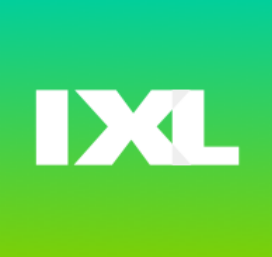

### MATH: IXL & EDULASTIC

Students will take periodic diagnostic tests in IXL to check progress and improve their skills. IXL and Edulastic will be used regularly for practice, remediation, and assessments.

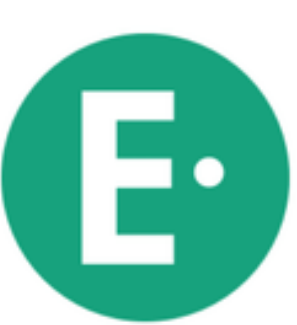

# USA TEST PREP

Step 1: Go to www.usatestprep.com
Step 2: Click on Create Account
Step 3: Type account ID: blackmon98
Step 4: Type student activation code: stu6526
Step 5: Students will complete personal informat
Step 6: PLEASE USE YOUR COMPUTER LOGIN AS
YOUR USERNAME AND PASSWORD!
Step 7: Click AGREE and Create Account
Step 8: Login using your login/password

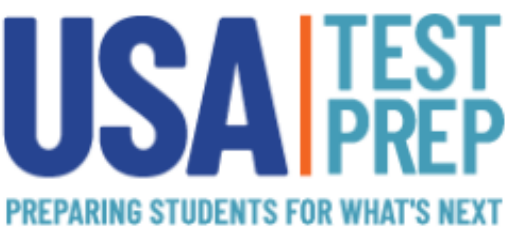

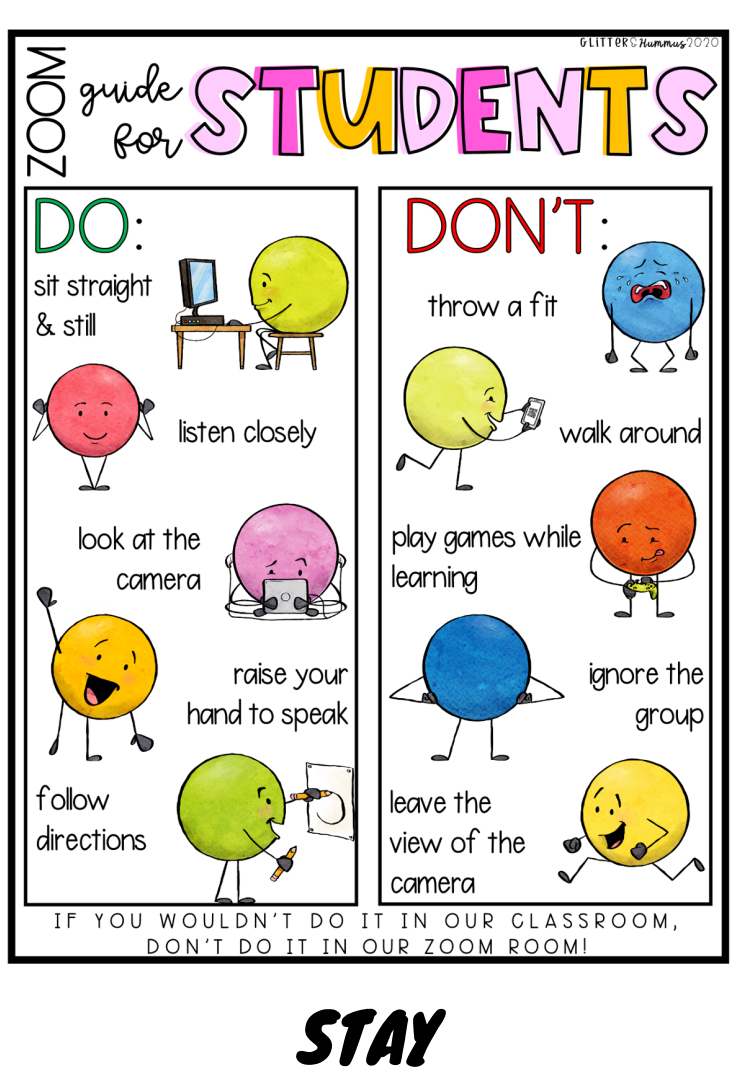

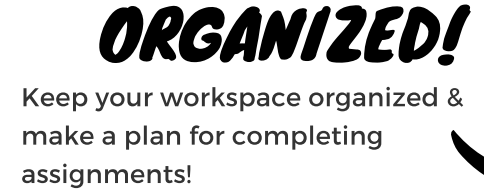

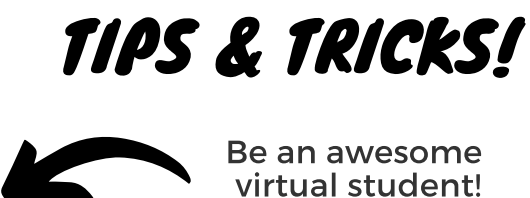

| S<br>S          | <b>NU</b> | • ELA:<br>• Math: |            | • ELA:<br>• Math:                   |             |
|-----------------|-----------|-------------------|------------|-------------------------------------|-------------|
|                 |           | • Social Studies: |            | <ul> <li>Social Studies:</li> </ul> |             |
|                 |           | • Science:        | 폰          | • Science:                          | E           |
|                 |           | • Connections:    | AUG. 17    | Connections:                        | AUG. 18     |
| NS.<br>NEF      |           | • Chores:         | AONDAY /   | • Chores:                           | UESDAY /    |
| • ELA:          |           | • ELA:            |            | • ELA:                              |             |
| • Math:         |           | • Math:           |            | • Math:                             |             |
| Social Studies: |           | • Social Studies: |            | • Social Studies:                   |             |
| • Science:      | 1. 19TH   | • Science:        | 20TH       | • Science:                          |             |
| Connections:    | / AUI     | Connections:      | AUG.       | Connections:                        | G. 21S      |
| Chores:         | WEDNESDAY | • Chores:         | THURSDAY / | • Chores:                           | FRIDAY / AU |

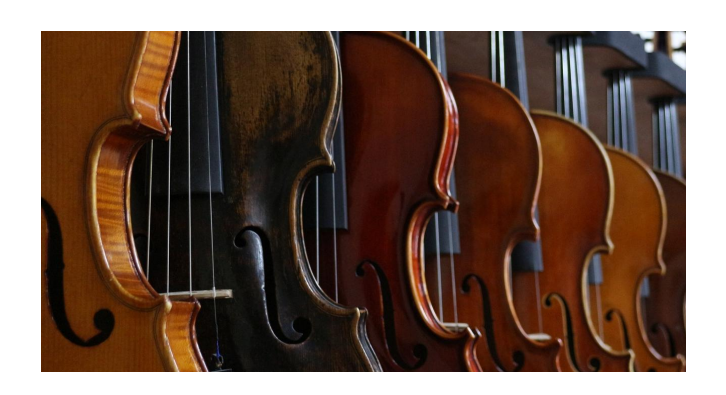

# Interested in Orchestra?

7th graders are still allowed to sign up for Beginning Orchestra if they are interested. Orchestra students are able to wear face coverings while playing orchestra instruments!

#### Blackmon Road Middle School 7th Grade Teachers

To find individual teachers & emails, please go to the MCSD homepage, and search Blackmon Road. From there, you'll be able to access the school website for BRMS, and you can search by staff, or about us --> academic departments.

ELA- Mrs. Diana Allen, Mrs. Haley Hudson, Mrs. Jeris Johnson, & Ms. Bri O'Hern Math- Mr. John Dobbins & Mrs. Melissa Gray
Science- Mrs. Kim Udy, Mrs. Diane Carr, & Dr. Amy Won
Social Studies- Mr. Tim Downes, Mr. Steven Lips, & Ms. Ammie Whiteley
Learning Support Specialists- Mrs. Johnnie Baker, Mr. Billy Howard, Mrs. Rachel
Funk, Ms. Morgan Joiner, Mrs. Jessica Sink, Mrs. Vickea Lockhart-Moore, Mrs. Kristin Riddell, Mr. Chad Bray

#### CONNECTIONS

Mr. Blake Eubanks, Mr. Ben Campbell, Mrs. Allison Freeman, Mr. Robby Burns, Mrs. Michelle Peters, Mrs. Dorothy Johnson, Mrs. Tonya Davis, Mrs. Frenasee Daughety, Mrs. Michelle Fekete, Mrs. Recheal Jacobs